# AVALIAÇÃO DE DESEMPENHO

Plantão Judiciário Especial -Magistrados

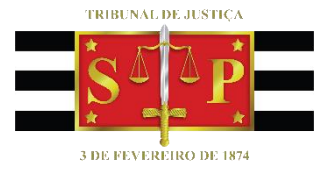

SGP 6 – Diretoria de Capacitação, Desenvolvimento de Talentos, Estenotipia e Novos Projetos

#### 

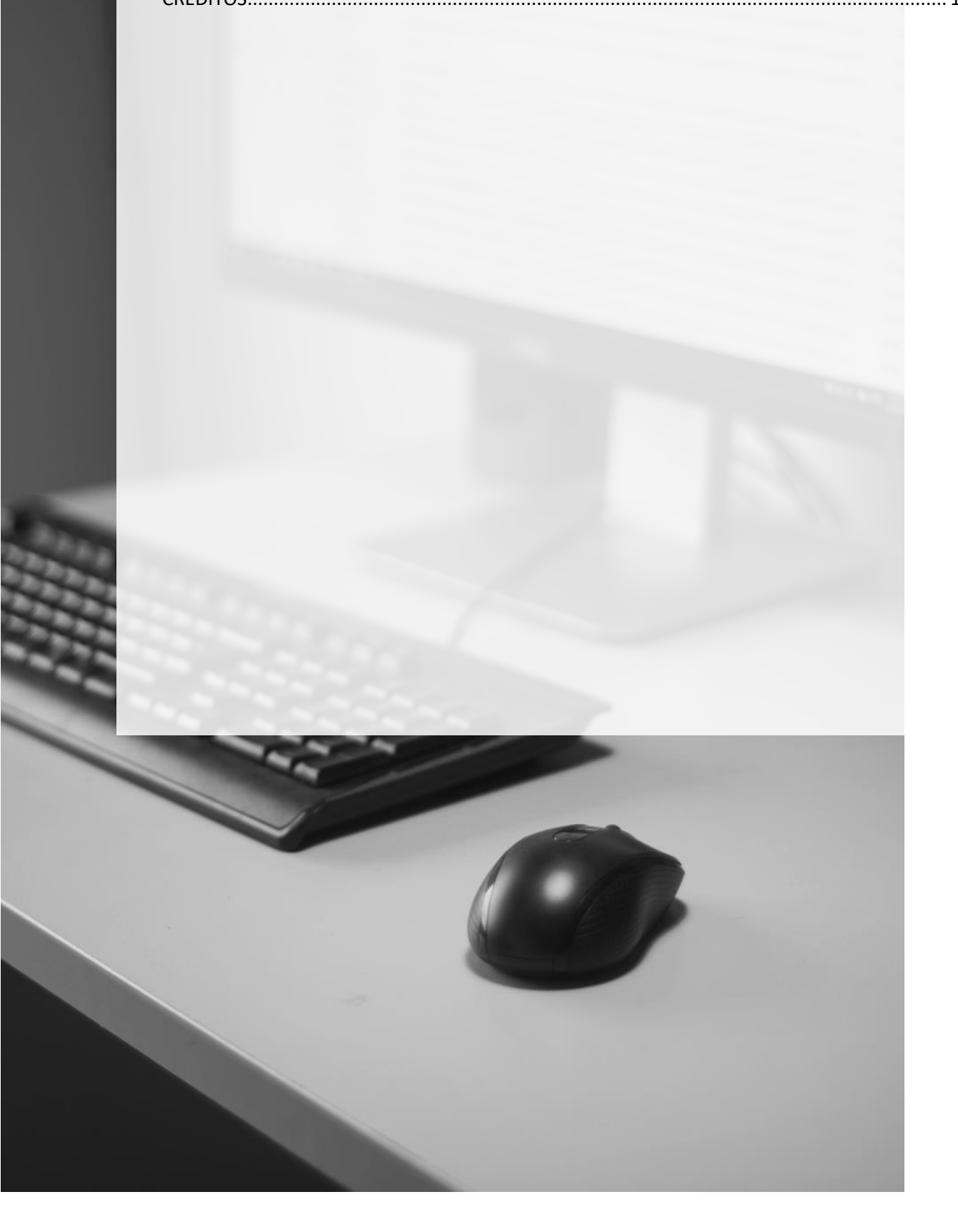

## PLANTÃO ESPECIAL - VALIDAR A AUTOAVALIAÇÃO DO SERVIDOR RESPONSÁVEL

Somente o juiz responsável pela equipe do Plantão é quem pode validar a autoavaliação do servidor responsável pelo plantão:

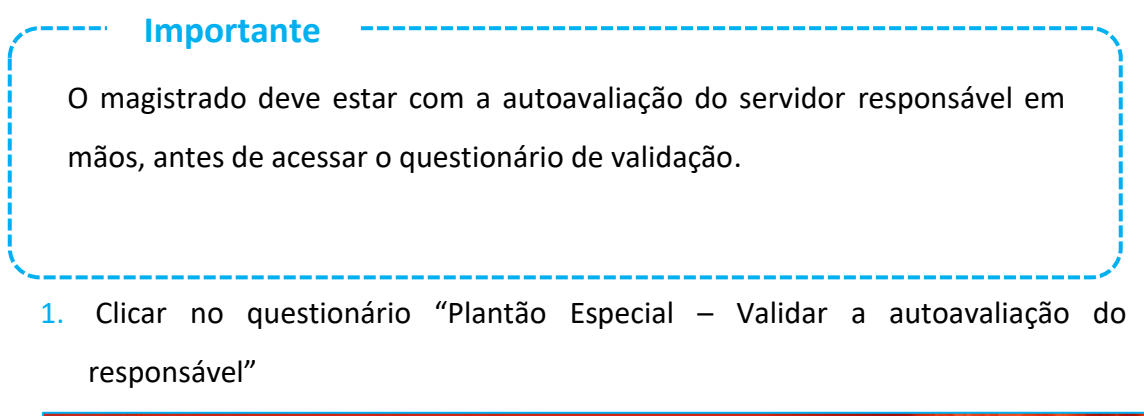

| TJSP Tribunal de Justiça do Estado de São Paulo  |                                                                                                |
|--------------------------------------------------|------------------------------------------------------------------------------------------------|
| ÓDULO DE<br>QUESTIONÁRIOS                        | ACESSO A INTRINET                                                                              |
| na Inicial Questionário/Inscrição Protocolo Sair |                                                                                                |
| ′ocê está em: RH » Página Inicial                | usuário:                                                                                       |
| Página Inicial                                   |                                                                                                |
|                                                  | 5                                                                                              |
|                                                  | Questionários/Instruções                                                                       |
|                                                  | Pesquisa - Desligamento - Exoneração/Dispensa                                                  |
|                                                  | SGP 6 - Agendamento - "Julgamento Virtual - 2º Grau"                                           |
|                                                  | Plantão Especial - Efetuar a avaliação de desempenho da equipe                                 |
|                                                  | Plantão Especial - Validar a autoavaliação do responsável                                      |
|                                                  | Plantão Especial - Autoavaliação do responsável                                                |
|                                                  | SGP 6 - Inscrição no curso "Teleaudiência TJ-TJ - 3T/2019" - SAJPG                             |
|                                                  | SGP 6 - Inscrição no curso "Teleaudiência - TJ-SAP - 3T/2019" - SAJPG                          |
|                                                  | SGP 6 - Inscrição no curso "Desenvolvendo Gestores - 1T/2019" - EaD<br>(Inscrições Encerradas) |

 Na tela exibida, digitar o nº de matrícula do responsável e pressionar a tecla "TAB" do teclado ou a tecla "ENTER" e aguardar (pode demorar um pouco pois o sistema fará uma pesquisa).

| Plantão Especia | l - Validar a aut  | oavaliaçã    | o do resp    | onsável         |                 |                    |             |                              |
|-----------------|--------------------|--------------|--------------|-----------------|-----------------|--------------------|-------------|------------------------------|
|                 |                    |              |              |                 |                 | <b>I</b><br>Salvar | Voltar      | (interview)<br>Imprimir      |
| Autoavaliacão   | Validação polo ma  | aistado      |              |                 |                 |                    |             |                              |
|                 | 1) Digite o número | da matrícula | do responsáv | el pelo plantão | especial e pres | sione a tecla "TAB | " ou "ENTEI | ۲":                          |
|                 |                    |              |              | Fim do Q        | uestionário     |                    |             | <ul> <li>anterior</li> </ul> |
|                 |                    |              |              |                 |                 | <b>Falvar</b>      | Voltar      | Imprimir                     |

| lantão Especi | al - Validar a autoaval                                                                                                  | liação do respon                                                                     | sável                                                 |                        |             |        |
|---------------|----------------------------------------------------------------------------------------------------|--------------------------------------------------------------------------------------|-------------------------------------------------------|------------------------|-------------|--------|
|               |                                                                                                    |                                                                                      |                                                       | <b>I</b> III<br>Salvar | Voltar      | Imprin |
| toavaliação   | Validação pelo magistrad<br>1) Digite o número da mati<br>818853 HUDSON CARVALH<br>2) A autoavaliação do resp<br>Sim Não | <b>do</b><br>trícula do responsável p<br>i <u>O DE C</u><br>ponsável pelo plantão e: | pelo plantão especial e pres<br>special foi recebida? | ssione a tecla "TAB'   | " ou "ENTEI | R":    |
|               |                                                                                                    |                                                                                      | Fim do Questionário                                   |                        |             | ante   |
|               |                                                                                                    |                                                                                      |                                                       | <b>Salvar</b>          | Voltar      | Imprim |

 Após ser exibido o nome do servidor responsável pelo plantão, responder se a autoavaliação, enviada ao magistrado via e-mail, foi recebida.

| Plantão Especi | al - Validar a autoav                                                                                           | valiação do respo                                                                       | onsável                                        |                  |                    |               |                         |
|----------------|----------------------------------------------------------------------------------------------------|-----------------------------------------------------------------------------------------|------------------------------------------------|------------------|--------------------|---------------|-------------------------|
|                |                                                                                                    |                                                                                         |                                                |                  | <b>Salvar</b>      | Voltar        | (inprimir               |
| Autoavaliação  | Validação pelo magist<br>1) Digite o número da<br>818853 HUDSON CARVA<br>2) A autoavaliação do n<br>O Sim O Não | <b>trado</b><br>matrícula do responsáve<br><u>ALHO DE C</u><br>responsável pelo plantão | I pelo plantão especi<br>especial foi recebida | al e pressione a | a tecla "TAB"      | ' ou "ENTEF   | R":                     |
|                |                                                                                                    |                                                                                         | Fim do Question                                | nário            |                    |               | anterio                 |
|                |                                                                                                    |                                                                                         |                                                |                  | <b>I</b><br>Salvar | <b>Voltar</b> | (interview)<br>Imprimir |

4. Caso tenha sido recebida, e, tendo sido analisada, responder se concorda com as respostas da autoavaliação, realizada pelo servidor responsável pelo plantão.

| Plantão Especi | al - Validar a autoa                                                                                                    | valiação do resp                                                                                          | onsável                                                         |                           |                    |               |          |
|----------------|----------------------------------------------------------------------------------------------------|----------------------------------------------------------------------------------------------------|-----------------------------------------------------------------|---------------------------|--------------------|---------------|----------|
|                |                                                                                                    |                                                                                                    |                                                                 |                           | <b>I</b><br>Salvar | <b>Voltar</b> | Imprimir |
| Autoavaliação  | Validação pelo magia<br>1) Digite o número da<br>818853 HUDSON CARV<br>2) A autoavaliação do<br>© Sim © Não<br>2.1) Concorda com to<br>© Sim © Não | strado<br>a matrícula do responsáv<br>VALHO DE C<br>o responsável pelo plantá<br>odas a respostas do resp | vel pelo plantão especi<br>ão especial foi recebida<br>onsável? | ial e pressione a t<br>a? | ecla "TAB          | " ou "ENTER   | R":      |
|                |                                                                                                    |                                                                                                    | Fim do Questio                                                  | nário                     |                    |               | anterior |

 Caso tenha concordado, o sistema solicita a confirmação e o armazenamento das informações será efetivado ao clicar no botão "Salvar".

| Autoavaliação | Validação pelo magistrado                                                                                                    |
|---------------|----------------------------------------------------------------------------------------------------|
|               | 1) Digite o número da matrícula do responsável pelo plantão especial e pressione a tecla "TAB" ou "ENTER":<br>818853 HUDSON CARVALHO DE C |
|               | 2) A autoavaliação do responsável pelo plantão especial foi recebida?                                                                     |
|               | ◉ Sim ◎ Não                                                                                                    |
|               | 2.1) Concorda com todas a respostas do responsável?                                                                                       |
|               | ● Sim ◎ Não                                                                                                    |
|               |                                                                                                    |
|               | 3) Clique em "Confirmar" para validar a autoavaliação do responsável pelo Plantão Especial:                                               |
|               | O Confirmar                                                                                                    |
|               | (Após responder, clique em "Salvar" para o sistema armazenar as informações)                                                              |
|               | Fim do Questionário                                                                                                    |
|               | anterior                                                                                                    |
|               |                                                                                                    |
|               |                                                                                                    |
|               | Paivas Aoitas Tubuun                                                                                                    |

 Após o salvamento, será exibida a seguinte mensagem, na parte superior da tela:

Suas respostas foram registradas com sucesso no banco de dados - Questionário parcialmente respondido

Mesmo que todas as respostas estejam preenchidas o sistema pode trazer, na mensagem, a palavra "parcialmente". Não se preocupe, as informações serão salvas.

 Caso a autoavaliação enviada pelo servidor responsável pelo plantão não tenha sido recebida pelo magistrado, será exibida a mensagem:

\*\*\* Entrar em contato com o responsável pelo Plantão Especial, solicitando o envio. \*\*\*

#### Marcar a opção:

Clique aqui e, após, no botão "Salvar" para o sistema armazenar essas informações Em seguida, clicar no botão "Salvar" para que o sistema armazene essa situação.

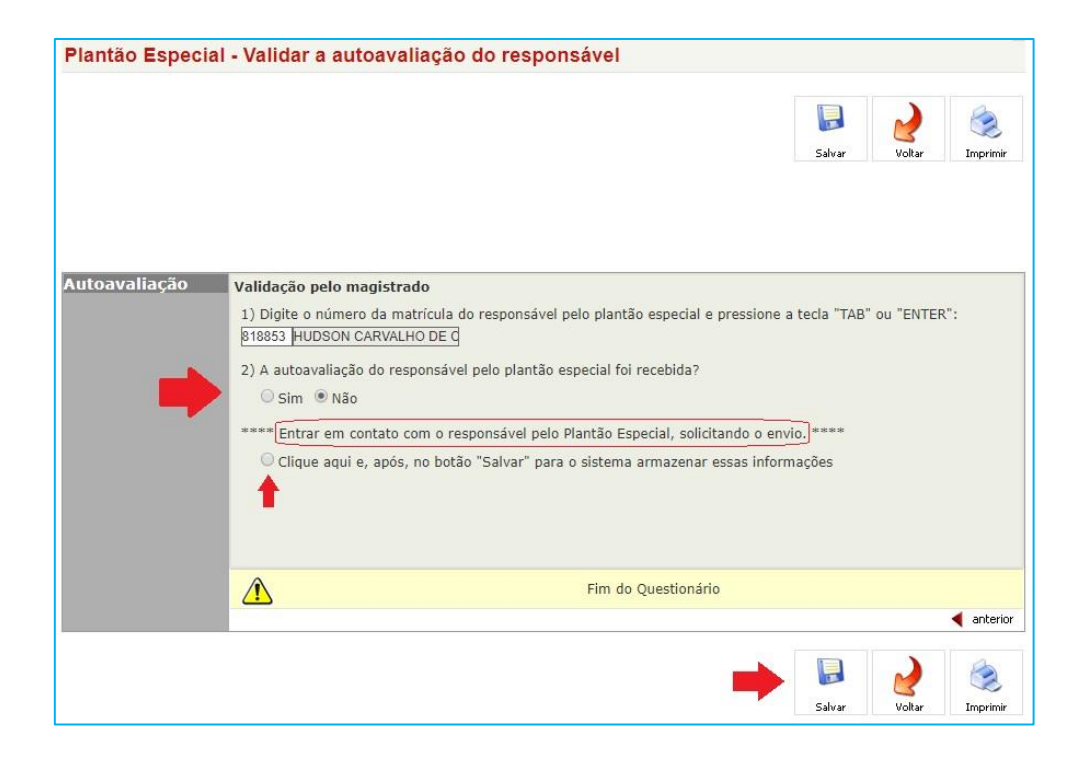

O magistrado deve solicitar ao servidor responsável pelo plantão, o reenvio da autoavaliação.

 Caso a autoavaliação enviada pelo servidor responsável pelo plantão tenha sido analisada pelo magistrado, e ele não tenha concordado com alguma resposta, poderá reavaliá-la, utilizando o mesmo critério.

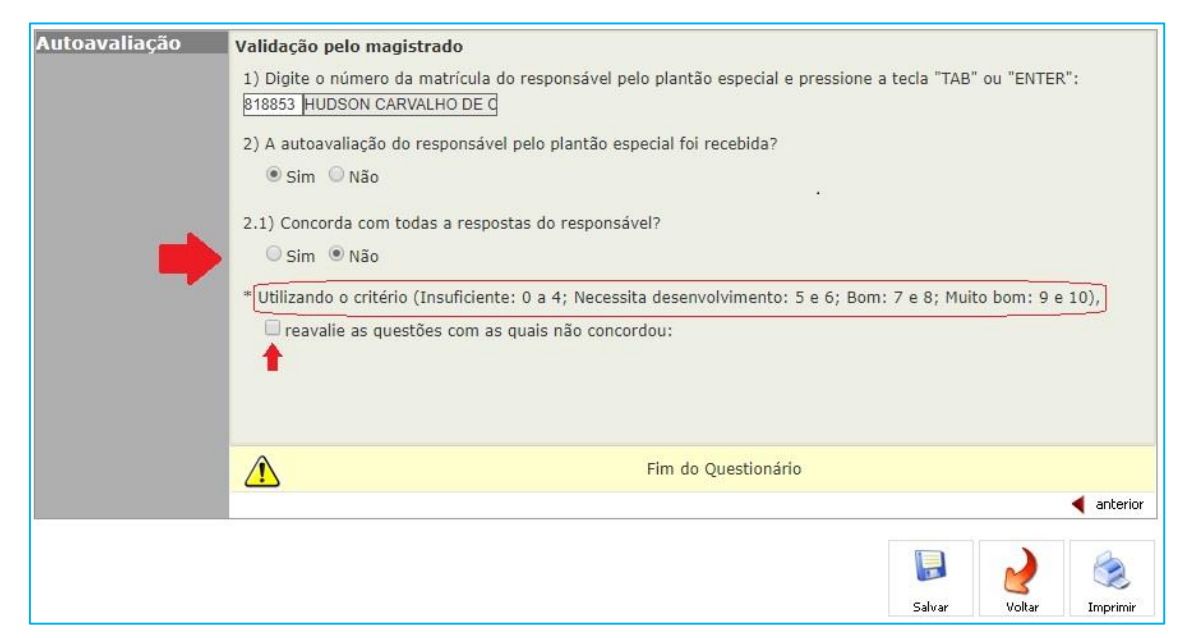

- 9. Após clicar em "reavalie as questões com as quais não concordou", serão exibidas todas as questões que compuseram a autoavaliação do servidor responsável pelo plantão e o magistrado deve marcar (reavaliar) apenas as que não concordou, utilizando o critério:
  - Insuficiente: 0 a 4;
  - Necessita desenvolvimento: 5 e 6;
  - Bom: 7 e 8;
  - Muito bom: 9 e 10.

| Autoavaliação | Validação pelo magistrado                                                                                                    |
|---------------|----------------------------------------------------------------------------------------------------|
|               | 1) Digite o número da matrícula do responsável pelo plantão especial e pressione a tecla "TAB" ou "ENTER":<br>818853 HUDSON CARVALHO DE C                                                                                                    |
|               | <ul> <li>2) A autoavaliação do responsável pelo plantão especial foi recebida?</li> <li>Imi Imitado Simi Imitado Simi Imitado S</li></ul> |
|               | 2.1) Concorda com todas a respostas do responsável?                                                                                                    |
| -             | <ul> <li>* Utilizando o critério (Insuficiente: 0 a 4; Necessita desenvolvimento: 5 e 6; Bom: 7 e 8; Muito bom: 9 e 10),</li> <li>I reavalle as guestões com as guais não concordou:</li> </ul>                                                                                                    |
|               | 1. Saber lidar com situações urgentes                                                                                                    |
|               | 2. Conhecer técnicas de gestão do tempo                                                                                                    |
|               | 3. Saber operar os sistemas informatizados aplicados à área de atuação e as ferramentas de informática                                                                                                    |
|               | 4. Conhecer os documentos, formulários, modelos da área de atuação                                                                                                    |

 Após ter selecionado apenas as questões com as quais não concordou, reavaliando-as, clicar no botão "Salvar" para que o sistema armazene as informações.

|   | 12. Organização                                                                                                    |
|---|----------------------------------------------------------------------------------------------------|
|   | 0 1 2 3 4 5 6 7 8 9 10                                                                                             |
|   | 13. Ter comunicação assertiva                                                                                      |
|   | 0 1 2 3 4 5 6 7 8 9 10                                                                                             |
|   | 14. Empatia                                                                                                    |
|   | 0 1 2 3 4 5 6 7 8 9 10                                                                                             |
|   | 3) Clique em "Confirmar" para validar as alterações da autoavaliação do reconsável pelo Plantão Especial:          |
|   | Sy cirque em communal para validar as arterações da adtouvalidção do responsaver pelo riandao Especial.            |
|   | Confirmar                                                                                                    |
| - | O Confirmar     (Após responder, clique em "Salvar" para o sistema armazenar os novos dados)                       |
| • | Confirmar     (Após responder, clique em "Salvar" para o sistema armazenar os novos dados)     Fim do Questionário |
| • | Confirmar     (Após responder, clique em "Salvar" para o sistema armazenar os novos dados)     Fim do Questionário |

11. Após o salvamento, será exibida a seguinte mensagem, na parte superior da tela:

Suas respostas foram registradas com sucesso no banco de dados - Questionário parcialmente respondido

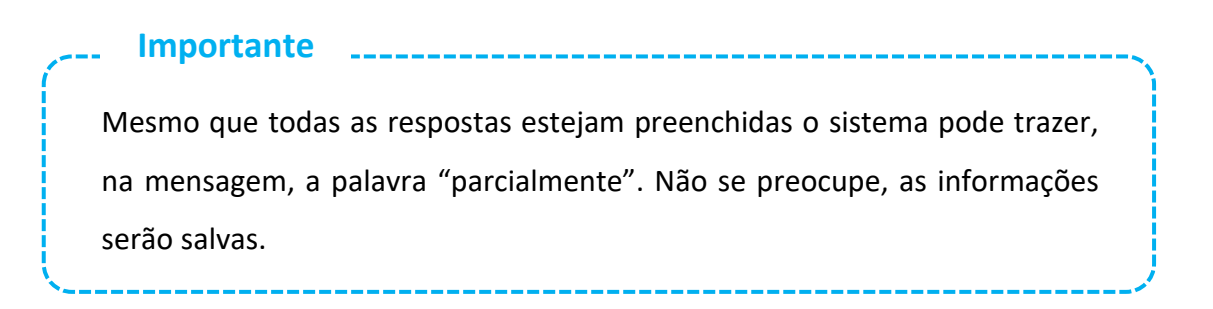

 Caso o magistrado queira salvar as avalições realizadas, poderá utilizar o botão "Imprimir", exibido tanto no início como no fim do questionário.

| <b>I</b><br>Salvar | <b>Voltar</b> | Imprimir |  |
|--------------------|---------------|----------|--|
|                    |               |          |  |

- Será exibido na tela, um documento em formato PDF, contendo as informações da reavaliação efetuada.
- 14. O magistrado poderá salvar o documento no computador ou pendrive.

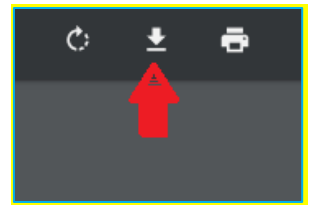

- Importante Caso o documento não abra na tela, pode ser que o navegador o esteja bloqueando. Nesse caso, deve ser liberada a exibição de conteúdos pop-up. Normalmente é exibido um ícone pequeno, na parte superior direita ou esquerda do navegador, indicando esse bloqueio. Clicar com o mouse sobre esse ícone, efetuar o desbloqueio e tentar a impressão novamente. Caso não funcione, pressionar a tecla F5(do teclado) para atualizar a página e fazer a operação novamente. Somente em último caso imprimir a tela de respostas utilizando "Ctrl+P" e salvar o arquivo em formato PDF.

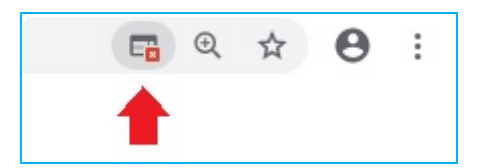

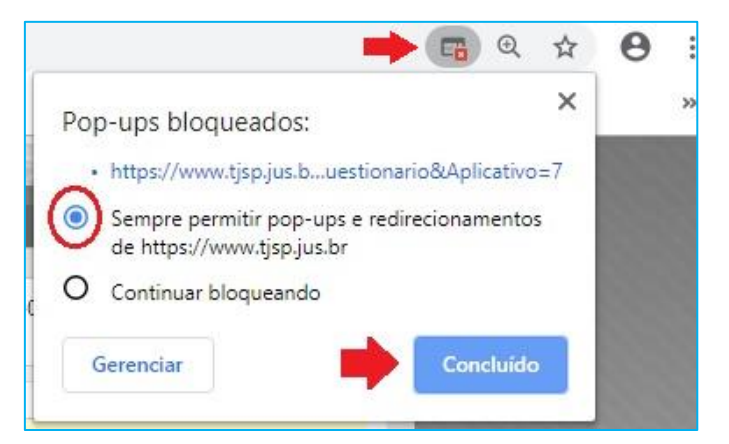

### **CRÉDITOS**

SGP 6 – Diretoria de Capacitação, Desenvolvimento de Talentos, Estenotipia e

**Novos Projetos** 

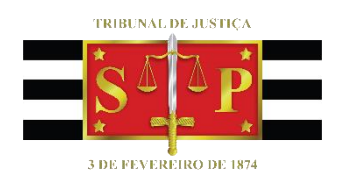